#### Procédure rapide de réinitialisation d'un espace de cours

## Étape 1 :

Connectez-vous à la plate forme avec votre nom d'utilisateur et votre mot de passe :

| Connexion                        |  |
|----------------------------------|--|
| Nom d'utilisateur                |  |
|                                  |  |
| Mot de passe                     |  |
|                                  |  |
| Se souvenir du nom d'utilisateur |  |
| Connexion                        |  |
| Mot de passe perdu ?             |  |

#### Étape 2 :

Accédez à votre cours en le sélectionnant dans le menu \*Mes cours\* :

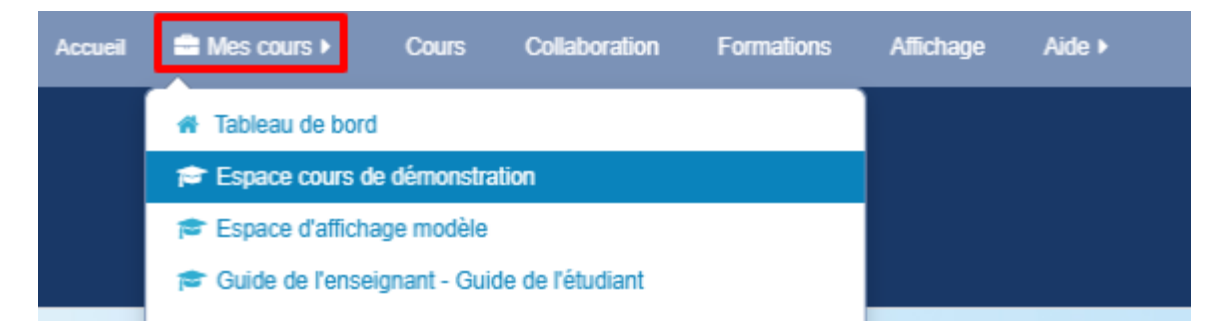

## Étape 3 :

Dans le bloc \*Administration\*, cliquez sur le lien \*Réinitialiser\* :

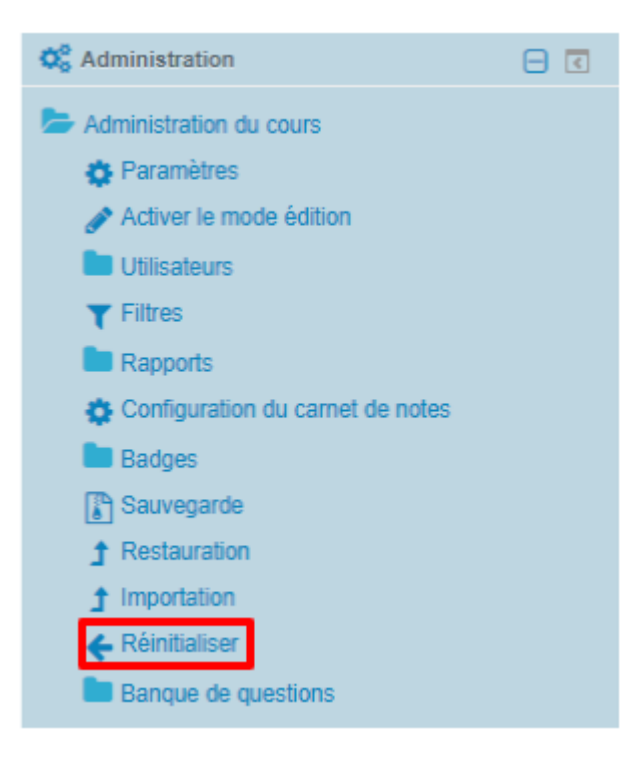

## Étape 4 :

La fenêtre de réinitialisation s'affiche.

Cliquez sur le bouton **\*Sélection par défaut**\*, la plate forme sélectionne alors elle même ce qui est à supprimer et ce qui est à conserver, par défaut, elle supprimera les étudiants inscrits dans le cours, les devoirs remis par les étudiants, toutes les tentatives de test, les messages postés dans les forums, etc et gardera toutes les ressources, toutes les activités et les autres réglages du cours. Si vous souhaitez garder les travaux des étudiants, effectuez une sauvegarde locale (sur votre ordinateur) des fichiers souhaités.

Si vous voulez sélectionner vous-même ce que vous voulez garder et ce que vous voulez supprimer alors vous êtes invités à consulter la procédure personnalisée de réinitialisation d'un cours.

Avertissement : Cette opération est irréversible, c'est-à-dire, une fois que vous aurez réinitialisé votre cours, les données supprimées ne pourront plus être récupérées.

Cliquez ensuite sur le bouton \*Réinitialiser le cours\* pour lancer la réinitialisation :

#### Réinitialiser le cours

Cette page vous permet de retirer du cours les données des utilisateurs, tout en conservant les activités et les autres réglages du cours. Veuillez noter qu'en choisissant des éléments cidessous et après validation de cette page, les données que vous aurez choisies seront supprimées du cours sans aucun moyen de les restaurer l Tout déplier

| Général                                                                        |  |
|--------------------------------------------------------------------------------|--|
| Rôles                                                                          |  |
| Carnet de notes                                                                |  |
| Groupes                                                                        |  |
| ▶ Forums                                                                       |  |
| Tests Réinitialiser le cours Sélection par défaut Annuler la sélection Annuler |  |
| Devoirs                                                                        |  |

# Étape 5 :

Cliquez sur le bouton \*Continuer\*:

Réinitialiser le cours

| Composant       | Tâche                                              | État |
|-----------------|----------------------------------------------------|------|
| Général         | Supprimer les événements                           | ОК   |
| Général         | Supprimer toutes les annotations                   | ОК   |
| Rôles           | Supprimer toutes les attributions de rôles locales | ОК   |
| Rôles           | Désinscription (11)                                | ОК   |
| Forums          | Supprimer tous les messages                        | ОК   |
| Tests           | Tentatives de tests supprimées                     | ОК   |
| Tests           | Notes de tests supprimées                          | ОК   |
| Tests           | Dérogations utilisateur supprimées                 | ОК   |
| Tests           | Dérogations de groupe supprimées                   | ОК   |
| Devoirs         | Supprimer tous les travaux remis                   | ОК   |
| Devoirs         | Dérogations utilisateur supprimées                 | ОК   |
| Devoirs         | Dérogations de groupe supprimées                   | ОК   |
| Carnet de notes | Supprimer toutes les notes                         | ОК   |
|                 | Continuer                                          |      |

## Étape 6 :

Après avoir effectué la réinitialisation, retournez dans votre cours et vérifiez que la réinitialisation s'est déroulée comme vous le souhaitiez :

**NB** : Effectuez cette opération sur l'ensemble des cours dont vous êtes responsable